# DIPAM

## DECLARAÇÃO PARA O ÍNDICE DE PARTICIPAÇÃO DO MUNICÍPIO NO PRODUTO DA ARRECADAÇÃO DO ICMS

#### ENVIO DE ARQUIVOS PARA A PREFEITURA DE BERTIOGA

Através dos passos descritos abaixo, você aprende tudo sobre como processar seus arquivos e como deve proceder no envio deles à Prefeitura Municipal.

## COMO EXPORTAR DO PROGRAMA NOVA GIA PARA O ARQUIVO DO USUÁRIO

Para exporta os arquivos magnéticos do programa da GIA deverão ser observados os seguintes procedimentos:

- 1. Entrar no programa da nova GIA;
- 2. Na opção "exportar GIAS", selecionando-se os meses a serem exportados clicando-se nos meses escolhidos com a tecla "Ctrl" pressionada;
- 3. Caso o exportador seja escritório de contabilidade que possua mais de uma empresa para envio de GIAS, o mesmo deverá preencher a referência e selecionar todas as empresas, gerando um arquivo com todos que foram selecionados;
- 4. Após a seleção, clicar em "exportar";
- 5. O sistema da GIA irá entra na opção "salvar como" onde deverá ser selecionado o diretório ou o drive para os quais serão exportadas as informações. Salvar os arquivos na extensão "mdb" ou "prf";
- 6. No campo "nome do arquivo" deve ser informado a razão social do contribuinte, ou do escritório quando for o a caso, e o ano de referência.

### COMO ENVIAR OS ARQUIVOS SALVOS PARA A PREFEITURA

Os arquivos magnéticos com extensão "mdb" ou "prf" exportados do programa da GIA deverão ser enviados através do site oficial da Prefeitura <u>http://www.bertioga.sp.gov.br/</u>, Opção "Serviço para a Empresa", Sistema "GDE – Gestão de Desenvolvimento Econômico".

Siga os passos abaixo para o envio à Prefeitura de Bertioga:

- 1. Clique uma vez sobre a opção "Remessa de arquivo via upload";
- 2. Clique uma vez sobre a opção "Escolher arquivo";
- 3. Na janela "Abrir", selecione o arquivo exportado "mdb" e clique no botão "Abrir";
- 4. Entre com o número para validação;
- 5. Clique uma vez sobre o botão "Anexar", após clicar em "Importar".